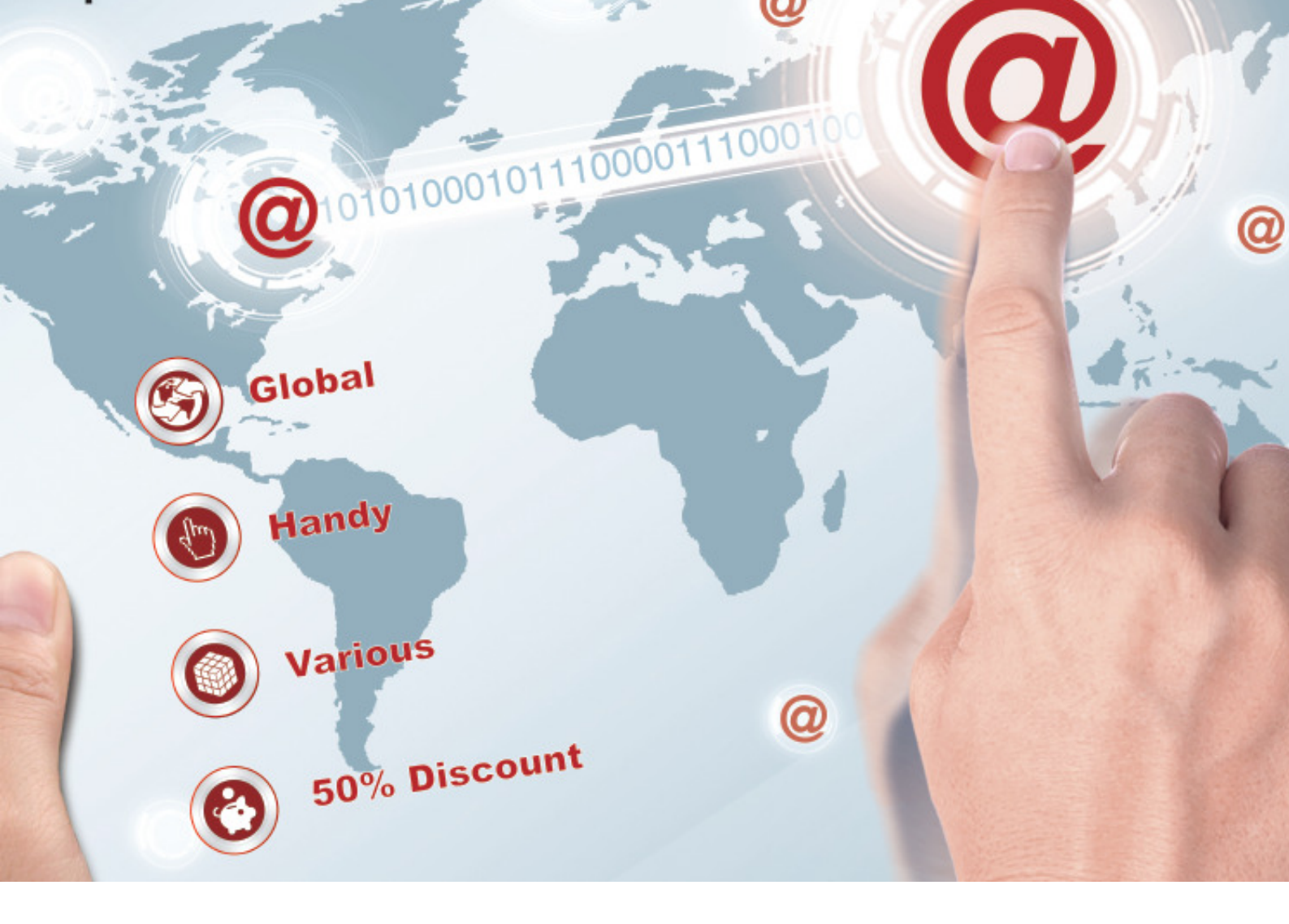

# **Personal Internet Banking Guide**

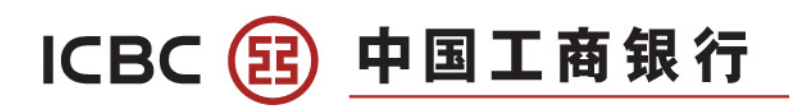

If you have any enquries, please call our hotline or visit any of our branches

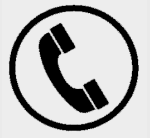

RMB Processing Centre 6 Raffles Quay #01-01 John Hancock Tower Singapore 048580 (Raffles Place MRT Station, Exit I)

+65 6369 5588

(24hrs)

Orchard Sub-Branch 304 Orchard Road #01-36A/B Lucky Plaza Singapore 238863 (Orchard MRT Station, Exit A)

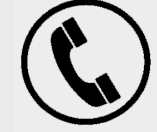

+65 6769 5588

(Weekdays: 9am-6pm)

Chinatown Sub-Branch 133 New Bridge Road #01-10 Chinatown Point Singapore 059413 (Chinatown MRT Station, Exit E) Jurong East Sub-Branch 130 Jurong Gateway Road #01-213/215/217 Singapore 600130

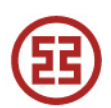

|   | Content Page                                                                                                    |                                                     |
|---|----------------------------------------------------------------------------------------------------|-----------------------------------------------------|
|   | Introduction                                                                                                    | Page 3-4                                            |
|   | Internet Banking                                                                                                    | Page 5                                              |
|   | Activate Your Internet Banking Token                                                                                        | Page 6                                              |
|   | Internet Banking Login                                                                                                    | Page 0                                              |
|   | Change Internet Banking Password                                                                                            | Page 7                                              |
|   | Othors                                                                                                    |                                                     |
|   | Change Internet Banking Login Name                                                                                          | Page 8                                              |
|   | Change Mailing Address / Personal Details 5                                                                                 | Page 8                                              |
|   | Account Details / Transactions                                                                                              | Page 9                                              |
|   | Report Lost Debit Card                                                                                                    | Page 10                                             |
|   |                                                                                                    |                                                     |
|   | Transfer                                                                                                    | Dece 11                                             |
|   | Transfer Funds to My ICBC Account                                                                                           | Page II                                             |
|   | Transfer Funds to Other ICBC Account                                                                                        | Page 11                                             |
|   | Remittance                                                                                                    |                                                     |
|   | Transfer Funds to another Bank Account in Singapore                                                                         | Page 12                                             |
|   | RMB Fixed-Rate Remittance                                                                                                   | Page 13                                             |
|   | Global Multi-Currency Remittance                                                                                            | Page 14                                             |
|   | Remittance to Overseas ICBC Group 13                                                                                        | Page 15                                             |
| ſ | Fixed Deposit                                                                                                    |                                                     |
|   | Fixed Deposit Details 14                                                                                                    | Page 16                                             |
|   | Open Fixed Deposit Account 15                                                                                               | Page 17                                             |
|   | Change Fixed Deposit Maturity Instruction 16                                                                                | Page 18                                             |
|   | Credit Card                                                                                                    |                                                     |
| _ | Credit Card Transactions 17                                                                                                 | Page 19                                             |
|   | Credit Card Repayment 18                                                                                                    | Page 19                                             |
|   | Report Lost Credit Card 19                                                                                                  | Page 19                                             |
| _ |                                                                                                    |                                                     |
|   | Payment 00                                                                                                    | Baga 20                                             |
| ſ | Authorization                                                                                                    | raye 20                                             |
|   | Authorise Your Transaction 21                                                                                               | Page 21                                             |
|   | Credit Card17Credit Card Transactions17Credit Card Repayment18Report Lost Credit Card19PaymentBill Payment20Authorization21 | Page 19<br>Page 19<br>Page 19<br>Page 20<br>Page 21 |

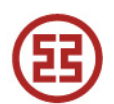

#### Introduction

Enjoy the ease of managing your account at home with ICBC Personal Internet Banking. You can check your account balance, transaction history and monthly statement anytime anywhere. Using our internet banking to remit money to China allows you to save 50% on commission charges.

#### Key Features

## (1) Welcome page

Our welcome page shows the verification details you have with us to confirm that you have login to the correct webpage. If you notice anything suspicious you should logout immediately and contact our staff for clarification

#### (2) Balance and Transaction Details

Under My A/C menu, you may check your account balance and transaction history for all the accounts you have registered to your internet banking, including credit card. You can also view or download your monthly statement under My A/C menu.

#### (3) Transfer and Remittance

Transfer funds across the globe anytime with ICBC online banking, you can now remit funds overseas securely and easily wherever you are, at a lower rate.

#### Current-2-Current - Funds Transfer to My ICBC Account

Transfers between your registered accounts under internet banking with currency exchange using real time rate.

## Single Transfer - Funds Transfer to Other ICBC Account

Transfer money to another person's ICBC Singapore accounts, instant credit to beneficiary account is safe and reliable allows different currencies to exchange mutually using real time rate.

**Local SGD Transfer** - Interbank Funds Transfer (Local Bank) SGD funds transfer to an account in other banks in Singapore.

#### **RMB Fixed-rate Remittance:**

Best choice to remit funds to China from SGD to CNY with attractive exchange rate, fast and reliable.

#### **Global Multi-Currency Remittance**

Remit currencies other than RMB to worldwide ICBC branches, fast and reliable.

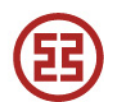

# ICBC Express - Remittance to Overseas ICBC Group

You can remit funds to a named beneficiary of ICBC bank located overseas.

## (4) Credit Card Service

You can do repayment, check the basic information, consume details, check list of your credit cards via internet banking.

## (5) ICBC Messaging

Protected from fraud and receive SMS notification alerts of your online transaction and balance to your Singapore mobile number.

# 2. How to Apply

Applicants must be 18 years and above.

Visit any of our branches with your Identification Card, or Passport and Valid Passes.

Important Information

Compatible Browsers: Firefox 10.0-22.0 / Chrome 20.0-27.0 / Safari 5.1-6.0 / IE 6-11.

Our internet banking is not available on Apple.

System will automatically log off if your internet banking is inactive for more than 15 minutes.

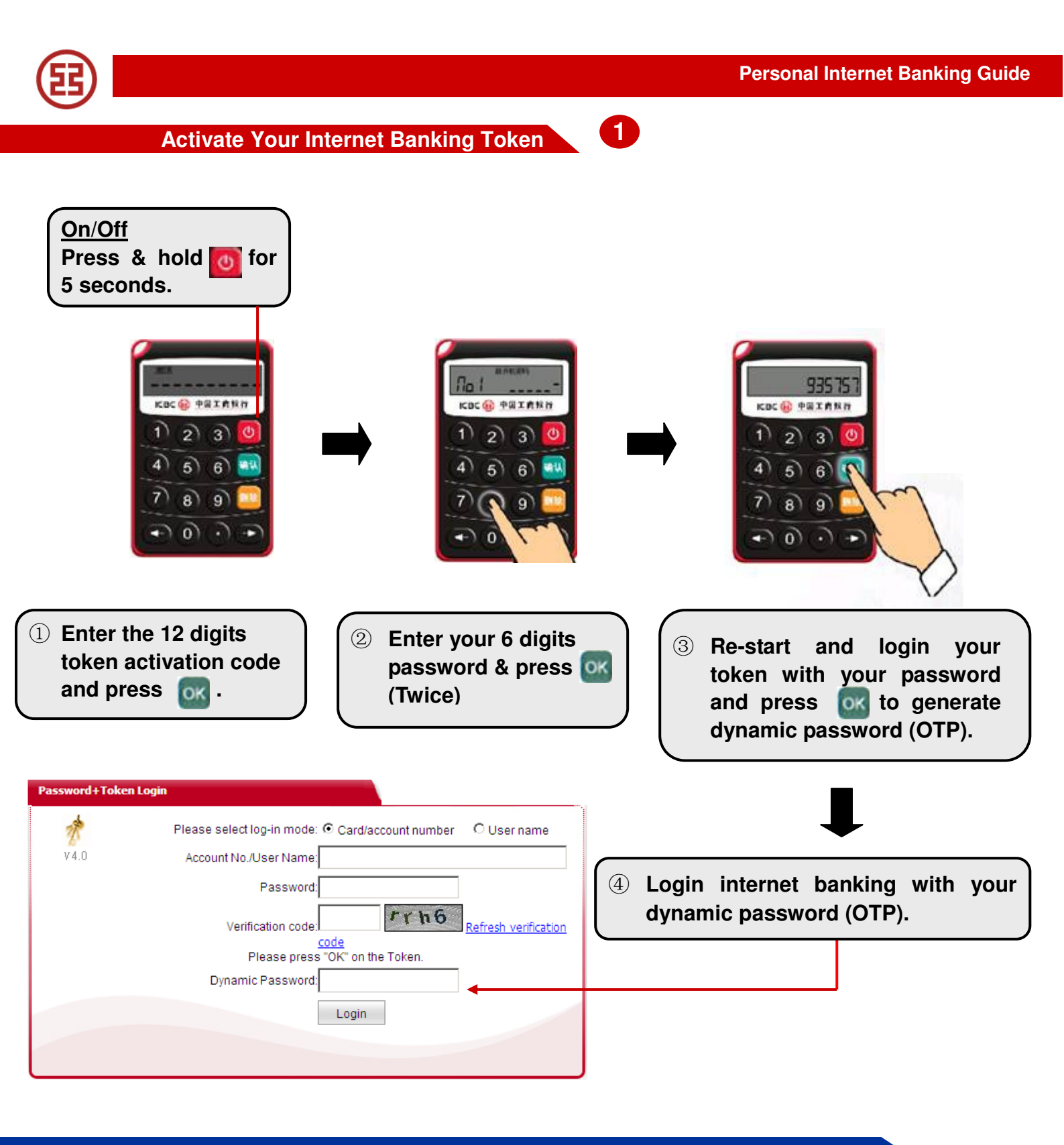

Note: New token must be activated before generating OTP to access internet banking

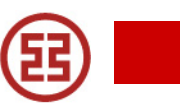

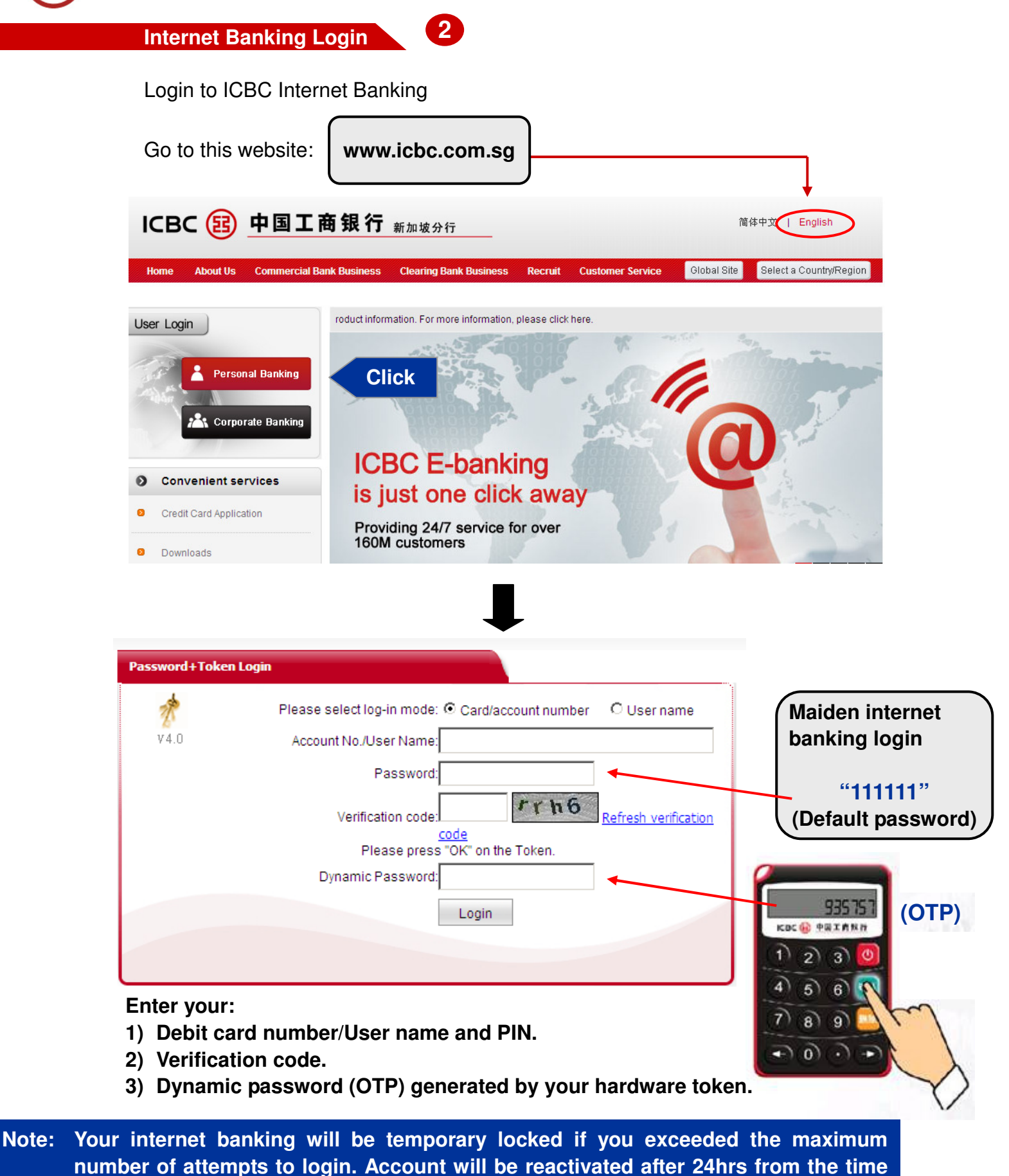

your account locked up.

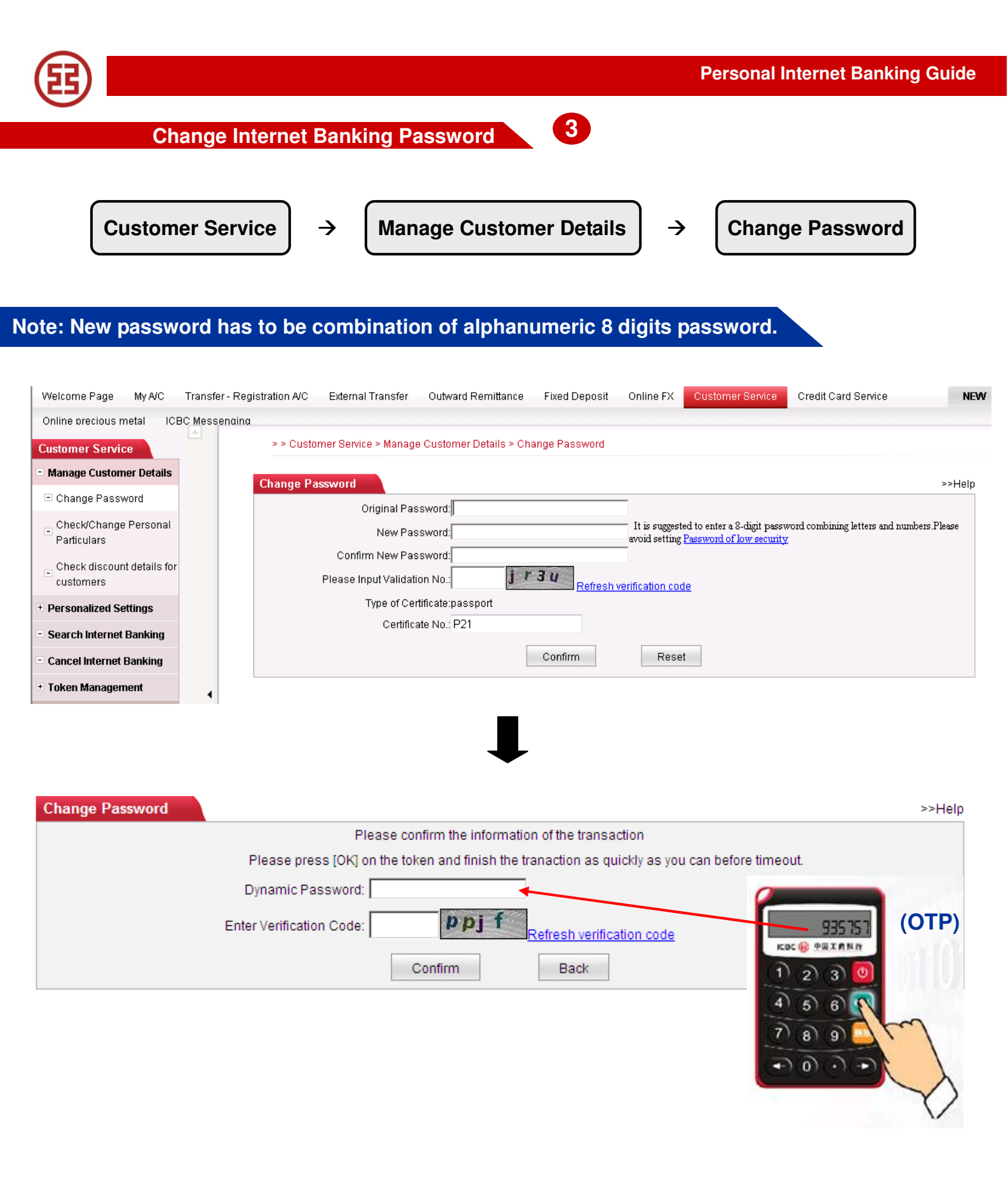

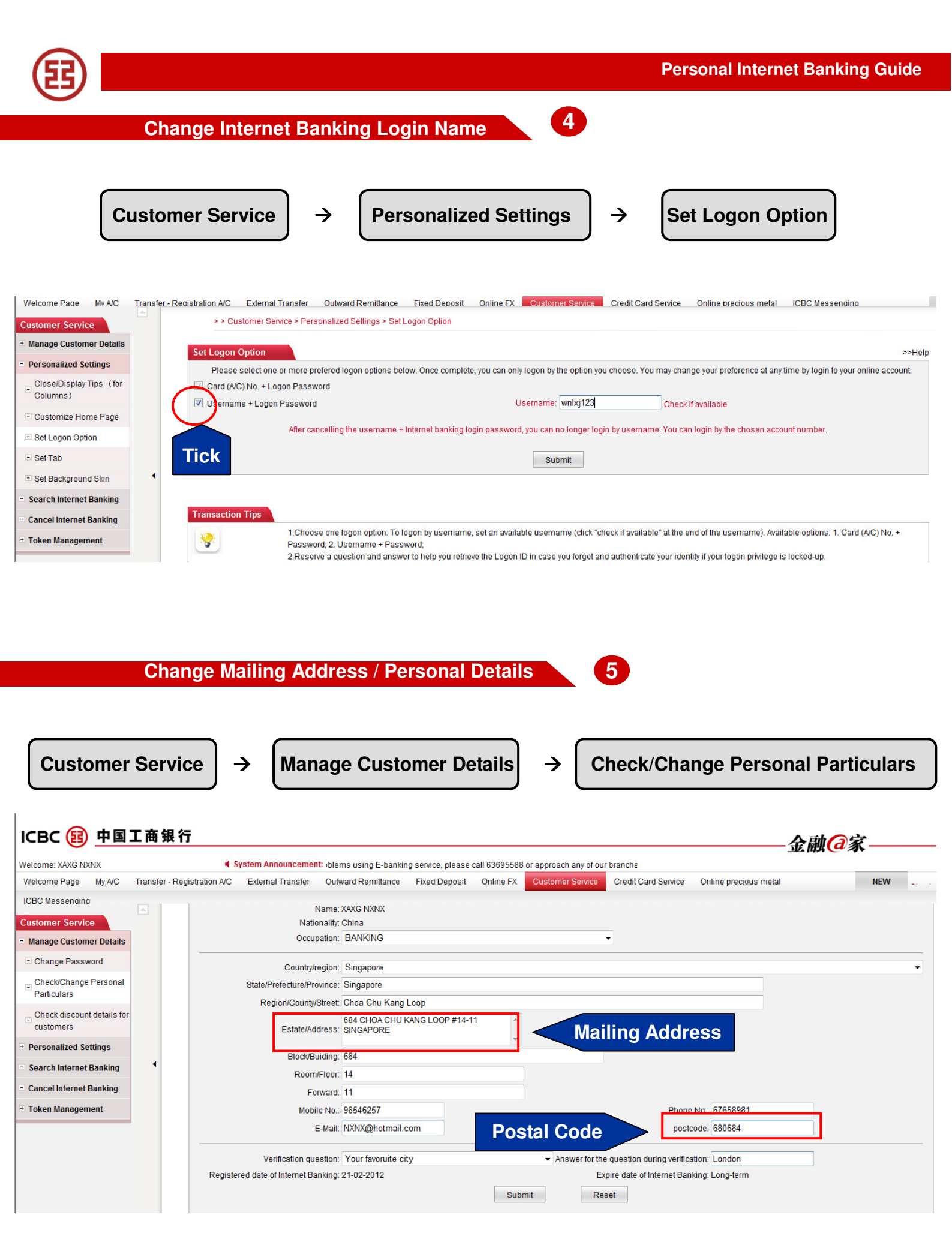

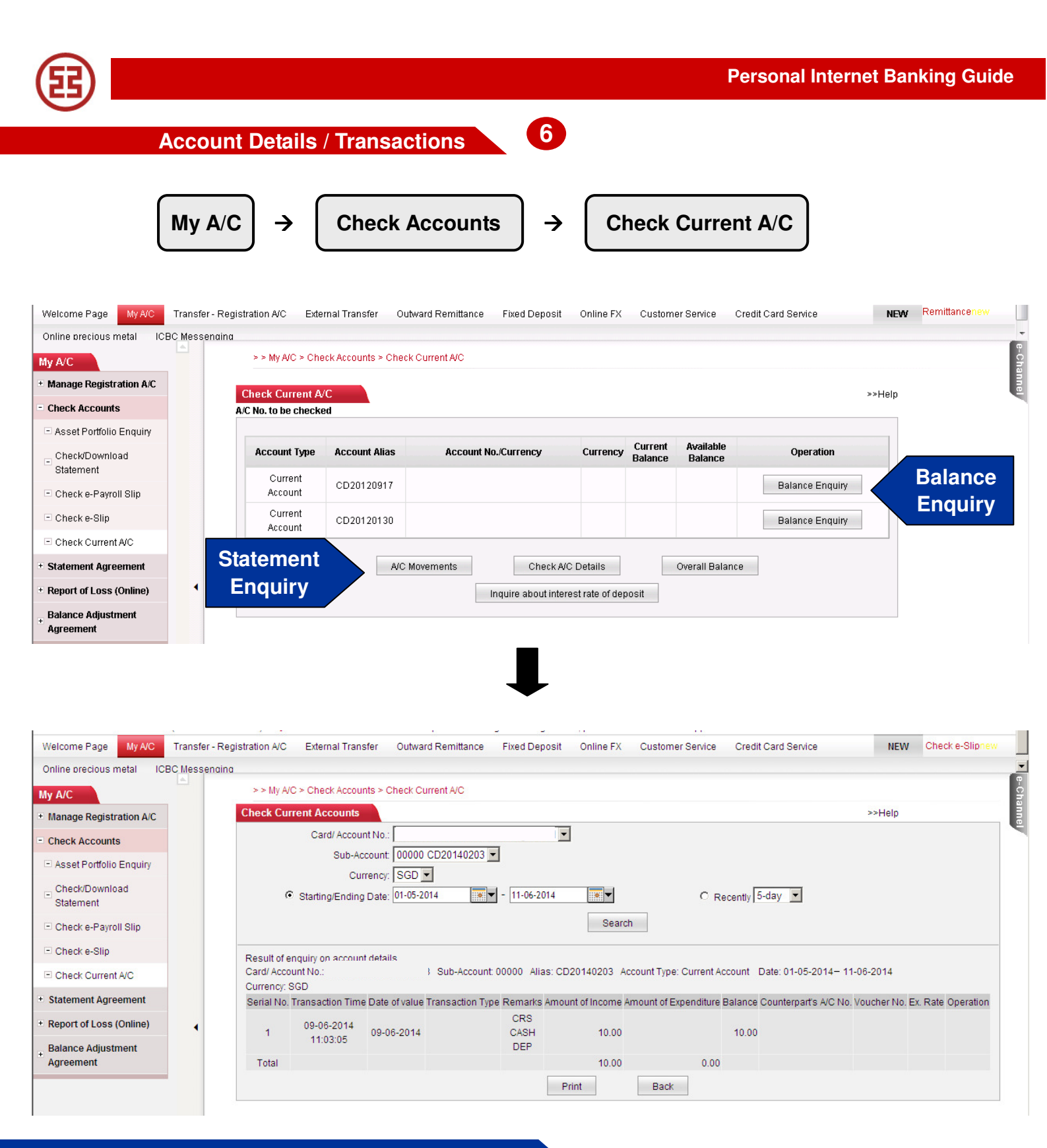

Note: View up to latest 6 months transaction history

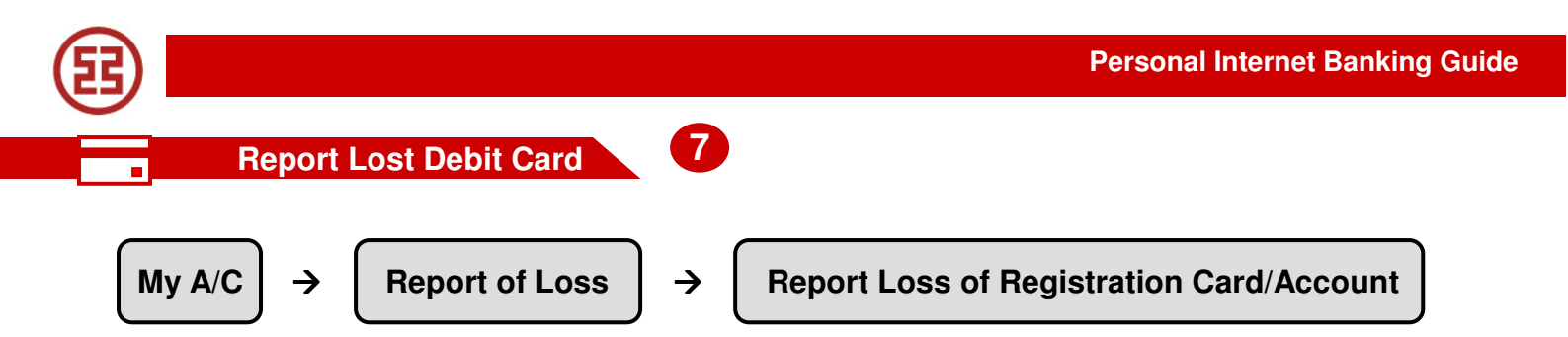

# Note: Alternatively you may call our customer service hotline to report your lost card: +65 63695588

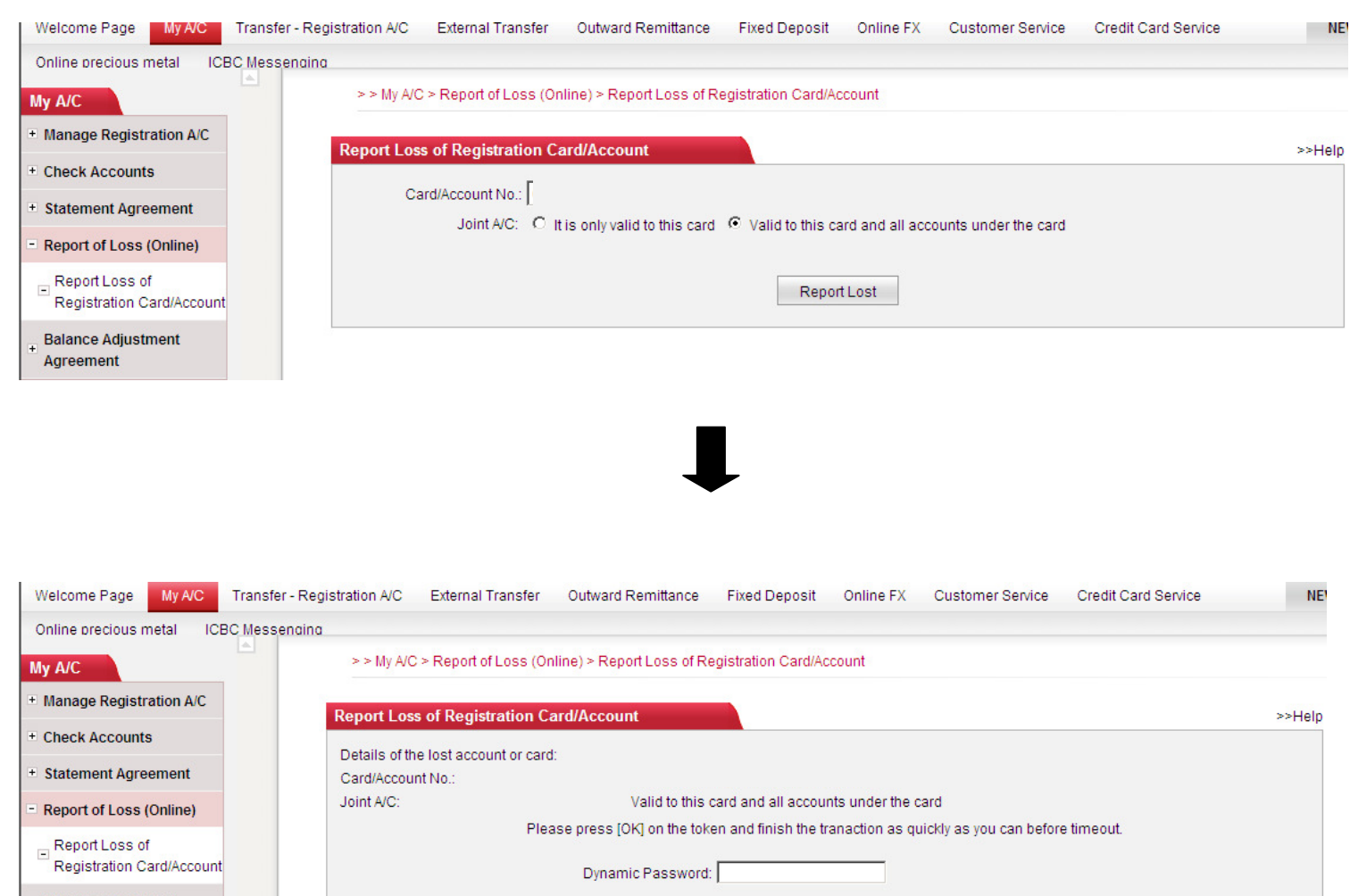

Enter Verification Code:

VAC4

Confirm

Refresh verification code

| E                                                     | Personal Inter                                                                                                    | net Banking Guide                                    |
|-------------------------------------------------------|----------------------------------------------------------------------------------------------------|------------------------------------------------------|
| \$ ➡ ♠                                                | Transfer Funds To My ICBC Account                                                                                                    |                                                      |
|                                                       | Transfer - Registration A/C $\rightarrow$ Current-2-Current                                                                                                    |                                                      |
|                                                       | 工商银行                                                                                                    | 金融@家                                                 |
| Welcome Page Mv A/C<br>Transfer - Registration<br>A/C | Transfer-Registration A/C External Transfer Outward Remittance Fixed Deposit Online FX Customer Service Credit Card Service Online precious metal >> Transfer - Registration A/C > Current-2-Current                                                                                   | ICBC Messenaina                                      |
| - Current-2-Current                                   | Current-2-Current                                                                                                    | >>Help                                               |
|                                                       |                                                                                                    |                                                      |
|                                                       | Credit Card/Account No.: 01030200020001:                                                                                                    |                                                      |
|                                                       | Currency: CNY -                                                                                                    |                                                      |
|                                                       | Amount SGD  100.00 Submit Reset                                                                                                    |                                                      |
|                                                       | Transaction Tips                                                                                                    |                                                      |
|                                                       | Select the Account to be debited, Account to be credited, currency and amount, click "Confirm". Below are the conditions for application: At status; receiving account must be the customer's own current account in normal. Meanwhile, debit A/C and credit A/C are not avoid in same | least two current accounts in normal<br>le currency. |

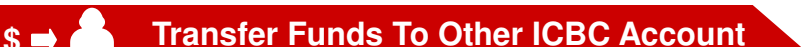

→

External Transfer

Single Transfer

9

Note: Transferring only available to local ICBC bank account. If you provide card number as your beneficiary account number, the transfer will go to its primary account by default.

|                                                               | ·····································                                                                                                    |                        |
|---------------------------------------------------------------|----------------------------------------------------------------------------------------------------|------------------------|
| Welcome: XAXGXNXNX X X                                        | System Announcement: Banking. If customers have problems using E-banking service, please call 63695588 o                                                                                                    | Current Time:          |
| Welcome Page Mv A/C Tr                                        | nsfer - Registration A/C External Transfer Qutward Remittance Fixed Deposit Online FX Customer Service Credit Card Service Online precious metal ICBC Messenging                                                                                                    | NEW                    |
| External Transfer                                             | To Beneficiary Name                                                                                                    |                        |
| - Single Transfer                                             | Beneficiary's Name: ZHANG ZHIWEI My payee >Choose Payee's Card/Account No. from "My Payees"                                                                                                    |                        |
| - Check Instruction - Single<br>Transfer                      | Beneficiary's AIC No.: 6217192001030016133 >Only transfers into local ICBC accounts are processed. If only a card number is provided, the transfer will go to its primary accounts are processed. If only a card number is provided, the transfer will go to its primary accounts are processed. If only a card number is provided, the transfer will go to its primary accounts are processed. If only a card number is provided, the transfer will go to its primary accounts are processed. If only a card number is provided, the transfer will go to its primary accounts are processed. If only a card number is provided, the transfer will go to its primary accounts are processed. If only a card number is provided, the transfer will go to its primary accounts are processed. If only a card number is provided, the transfer will go to its primary accounts are processed. If only a card number is provided, the transfer will go to its primary accounts are processed. If only a card number is provided, the transfer will go to its primary accounts are processed. If only a card number is provided, the transfer will go to its primary accounts are processed. If only a card number is provided, the transfer will go to its primary accounts are processed. If only a card number is provided, the transfer will go to its primary accounts are processed. If only a card number is provided, the transfer will be accounted with the transfer will be accounted with the transfer will be accounted with the transfer will be accounted with the transfer will be accounted with the transfer will be accounted with the transfer will be accounted with the transfer will be accounted with the transfer will be accounted with the transfer will be accounted with the transfer will be accounted with the transfer with the transfer will be accounted with the transfer with the transfer with the transfer with the transfer with the transfer with the transfer with the transfer with the transfer with the transfer with the transfer with the transfer with the transfer with the transfe | unt holder by default. |
| <ul> <li>My Payees</li> </ul>                                 | Check Beneficiary's                                                                                                    |                        |
| <ul> <li>Sign Schedule Transfer</li> <li>Agreement</li> </ul> | Transfer amount                                                                                                    |                        |
| Check/Cancel Agreement                                        | Currency: SGD - >Amount will be deducted in Beneficiary's currency if the currency for the transfer is the same as receiving currency                                                                                                    |                        |
| of Service for Transfer                                       | Transfer amount 100.00                                                                                                    |                        |
| Agreement                                                     | Payment Details:                                                                                                    |                        |
|                                                               |                                                                                                    |                        |
|                                                               | n you want to send shis terinitance notice after successful terinitance, please enter the monie number: 100 _ 3000214                                                                                                    |                        |
|                                                               |                                                                                                    |                        |
|                                                               | Submit Reset                                                                                                    |                        |

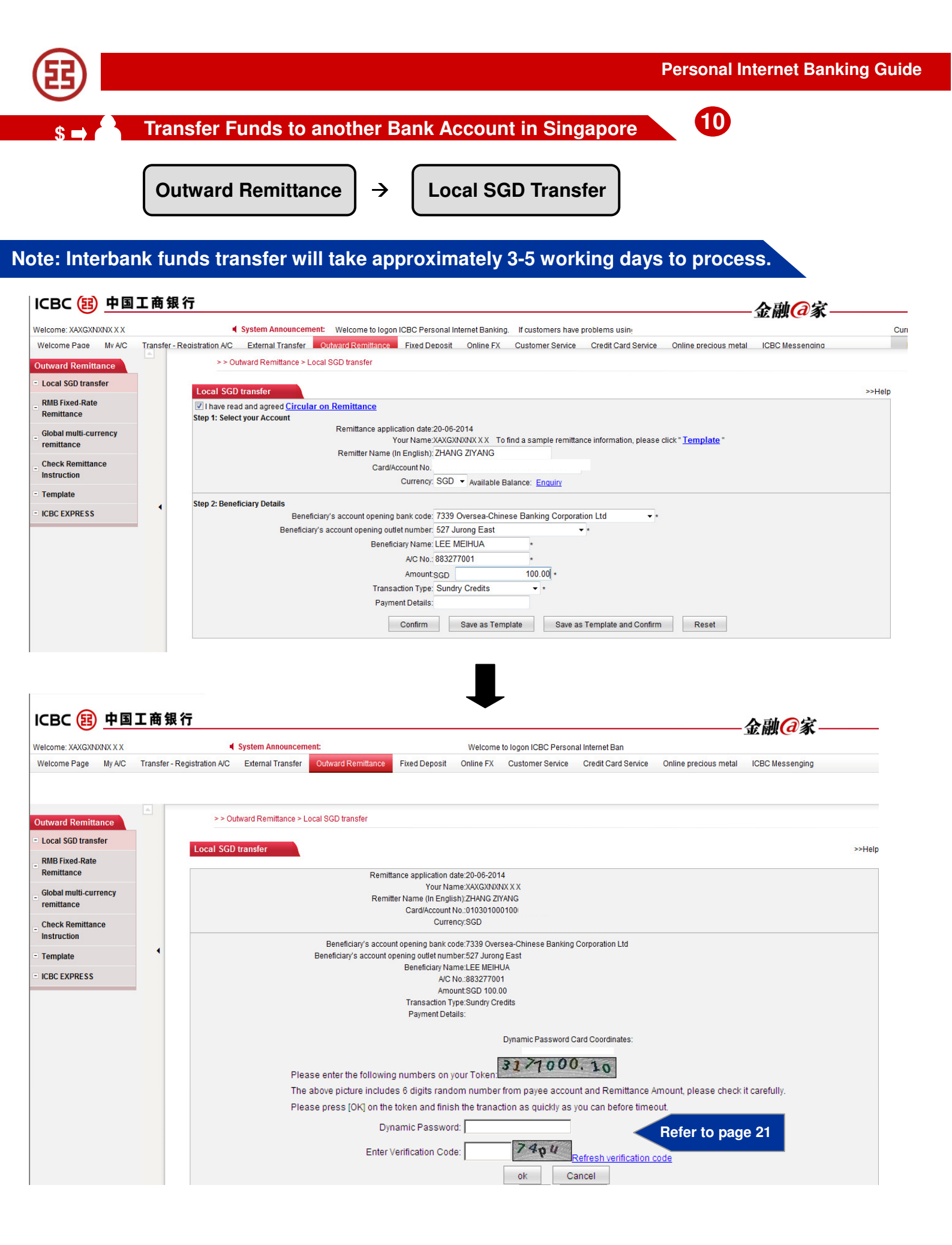

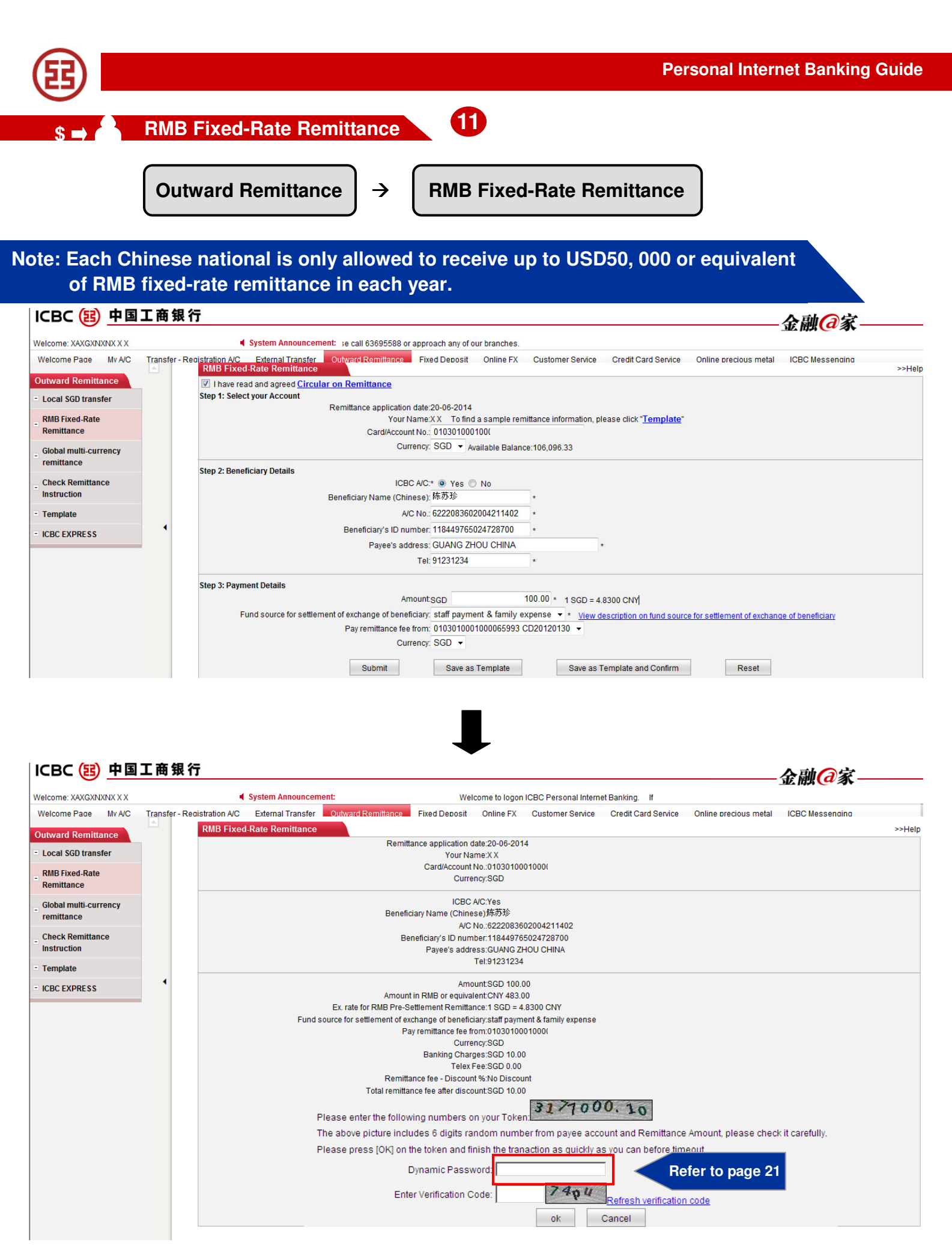

| E                                                            | Personal Internet Banking G                                                                                                    |
|--------------------------------------------------------------|----------------------------------------------------------------------------------------------------|
| s 🛶 🦂 Global №                                               | lulti-Currency Remittance 12                                                                                                    |
| Outwar                                                       | d Remittance → Global Multi-Currency Remittance                                                                                                    |
| te: Global Multi-Curi                                        | rency remittance will take approximately 3-5 working days to process                                                                                                    |
| Welcome Page My A/C Transf<br>Online precious metal ICBC Mes | er - Registration A/C External Transfer Outward Remittance Fixed Deposit Online FX Customer Service Credit Card Service N                                                            |
| Outward Remittance                                           |                                                                                                    |
| - Local SGD transfer                                         | Global multi-currency remittance >>Hel                                                                                                    |
| - RMB Fixed-Rate<br>Remittance                               | Step 1: Select your Account<br>Remittance application date:13-06-2014<br>New Your Account<br>CHENG CHANG HUI(ZHENG CHANGHUI) To find a sample remittance information, please click " |
| Global multi-currency remittance                             | Remitter Name (In English), Chong Lay Wang                                                                                                    |
| Check Remittance                                             | Sub-Account 00000 CD20140203 💌                                                                                                    |
| - Template                                                   | Currency SGD 🔽 Available Balance:9.12                                                                                                    |
| - ICBC EXPRESS                                               | Your Address: 584 Choa Chu Kang Loop 08-08 S(680584) *                                                                                                    |
|                                                              | Stan 2: Danafisian: Dataila                                                                                                    |
| •                                                            | ICBC A/C:* C Yes C No                                                                                                    |
|                                                              | Beneficiary Name: Chong Lay Hua *                                                                                                    |
|                                                              | A/C No. 6217192001030000020 *                                                                                                    |
|                                                              | Country/region of beneficiary bank CHINA (CN)                                                                                                    |
|                                                              | City of the beneficiary bank SHANGHAI                                                                                                    |
|                                                              | Please select a beneficiary bank in the list O Others                                                                                                    |
|                                                              | Beneficiary bank JBOSHCNSHFTZ BANK OF SHANGHAI (PILOT FRI*                                                                                                    |
|                                                              | Address of receiving bank (PILOT FREE TRADE ZO)                                                                                                    |
|                                                              | SHANGHAI                                                                                                    |
|                                                              |                                                                                                    |
|                                                              | Tel: 91231234                                                                                                    |
|                                                              |                                                                                                    |
|                                                              | Amount USD 1.00 *                                                                                                    |
| •                                                            | Remittance Purpose. Family Expenses 💌 *                                                                                                    |
|                                                              | Pay remittance fee from:                                                                                                    |
|                                                              | Currency: SGD V                                                                                                    |
|                                                              |                                                                                                    |

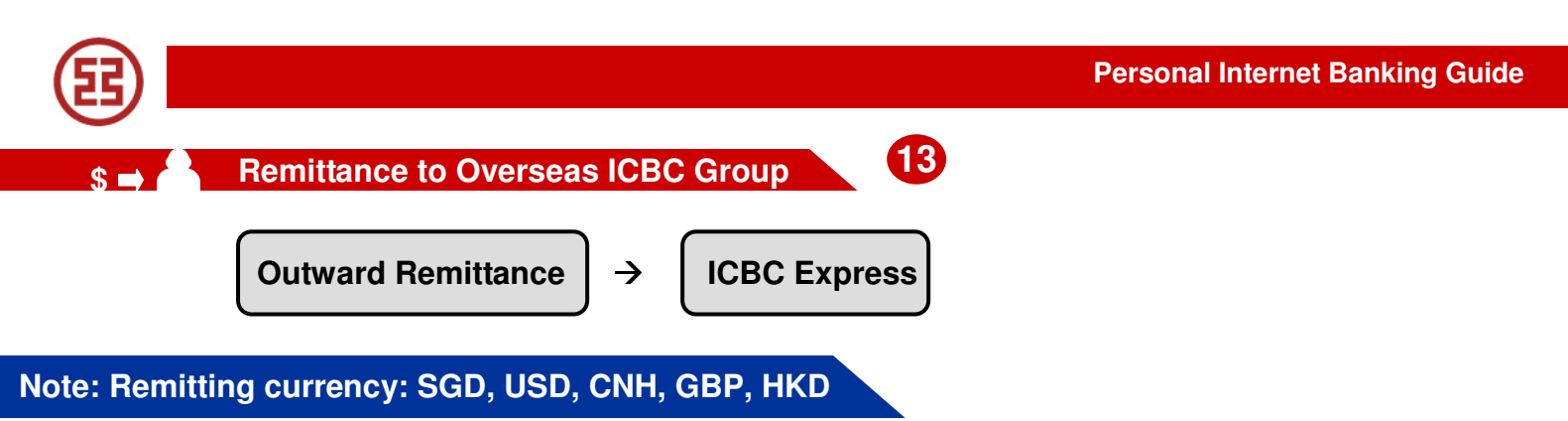

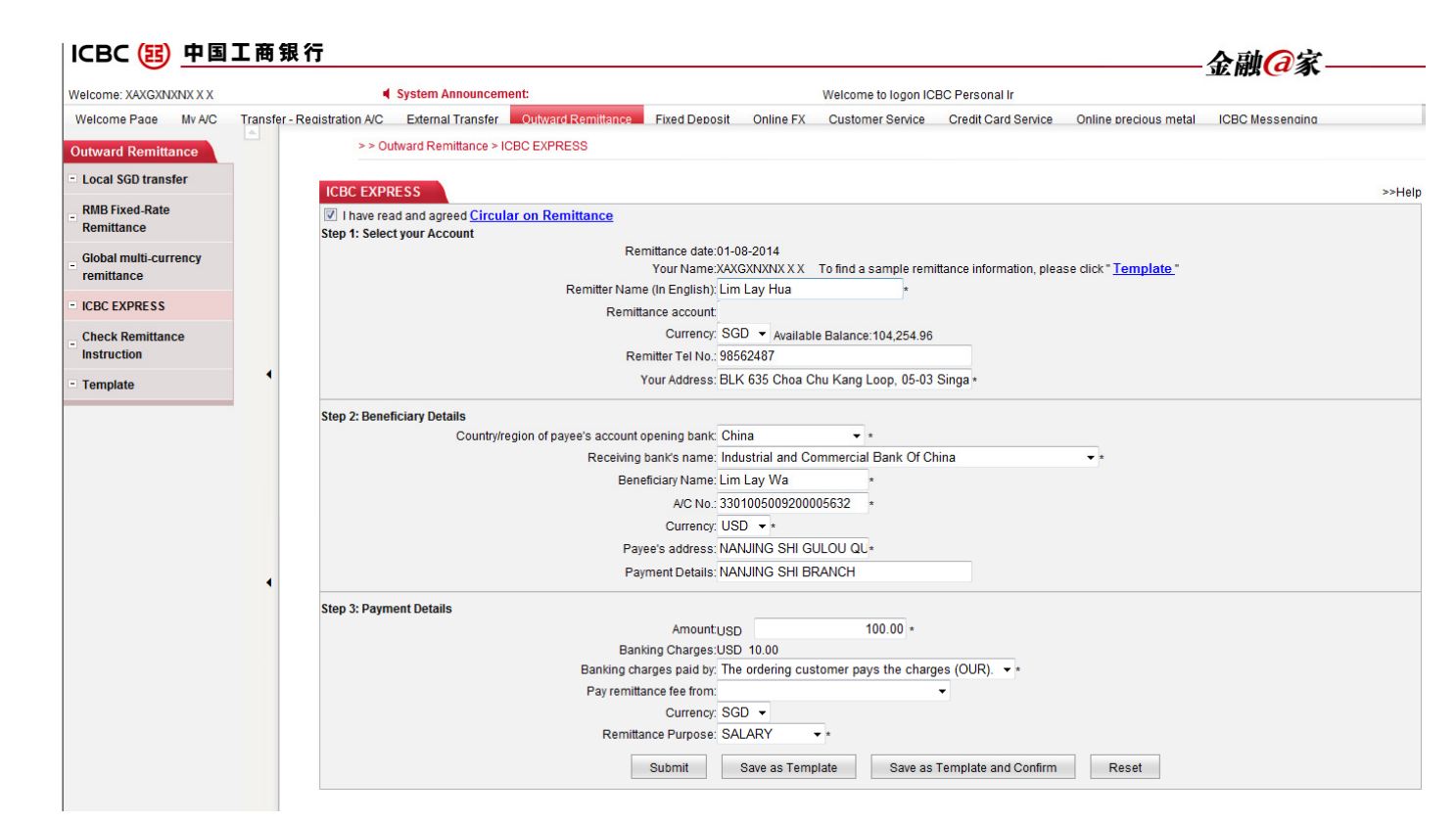

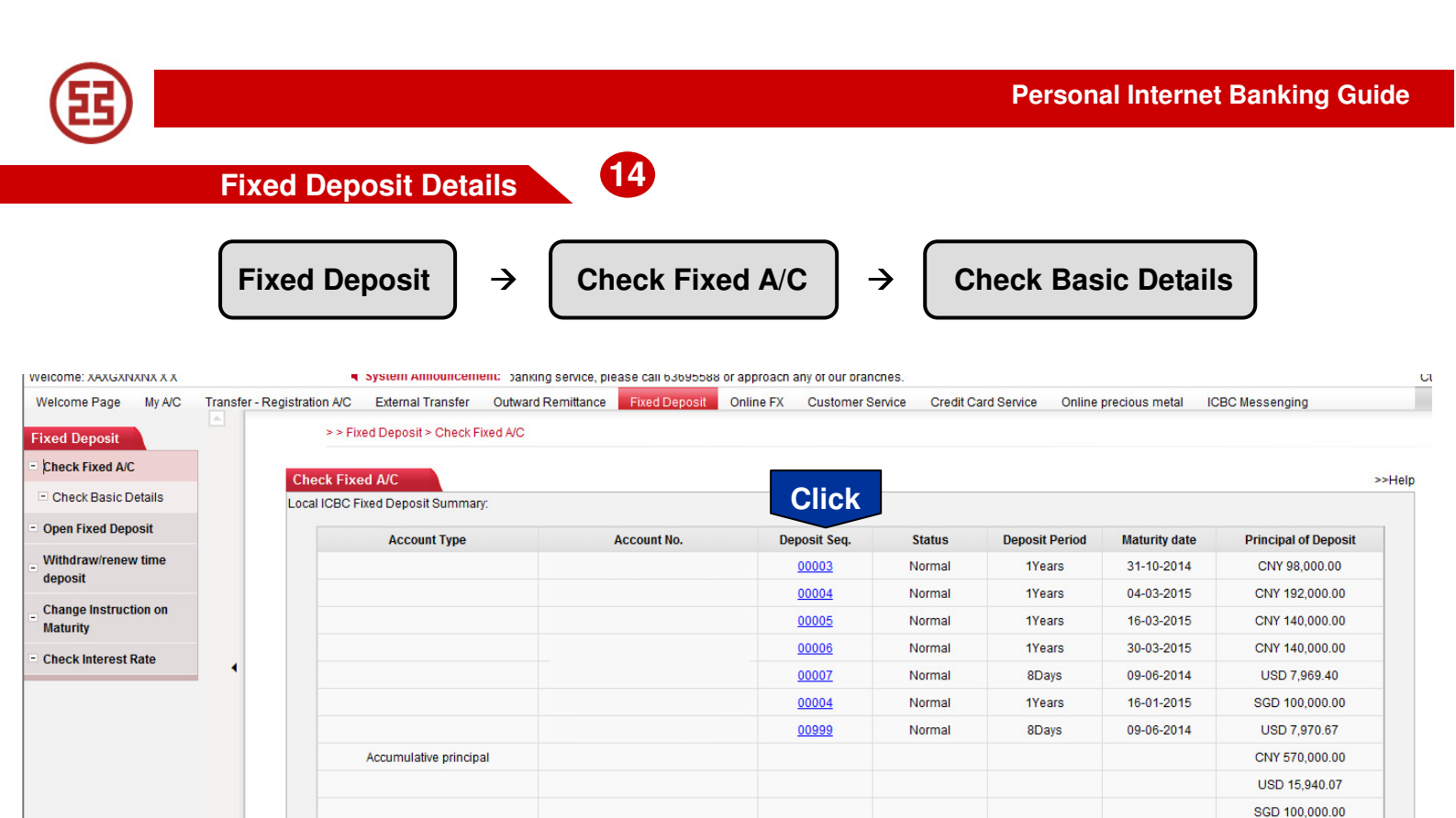

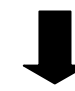

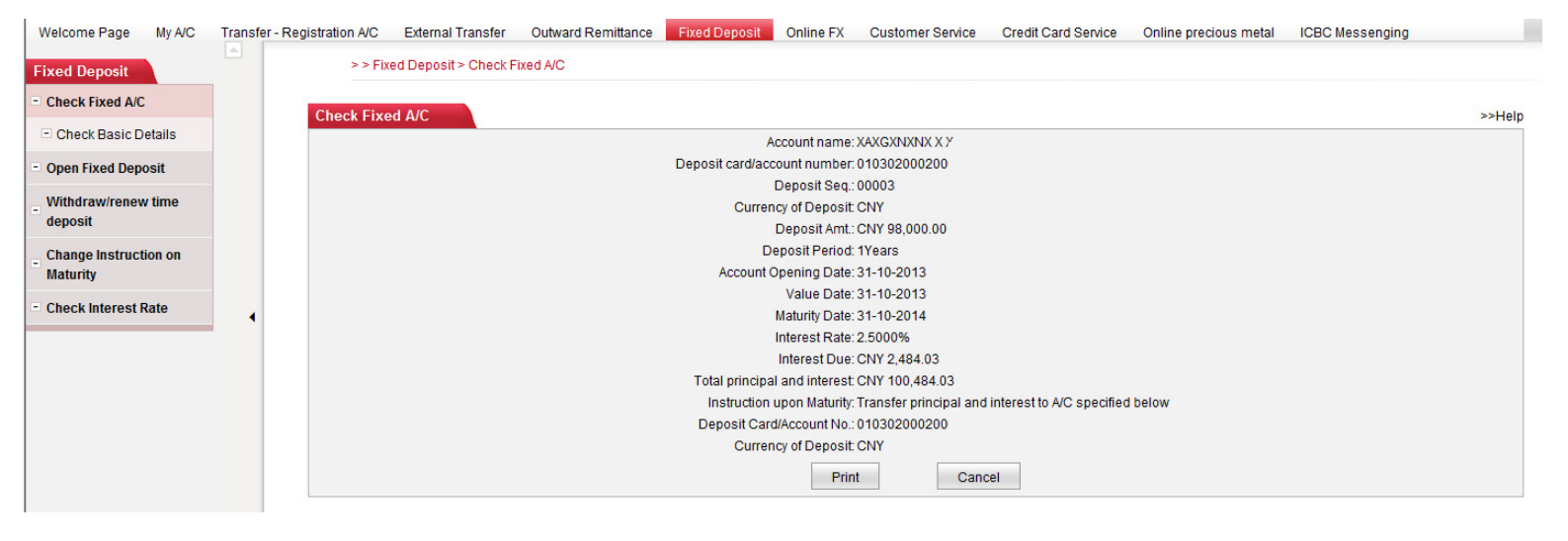

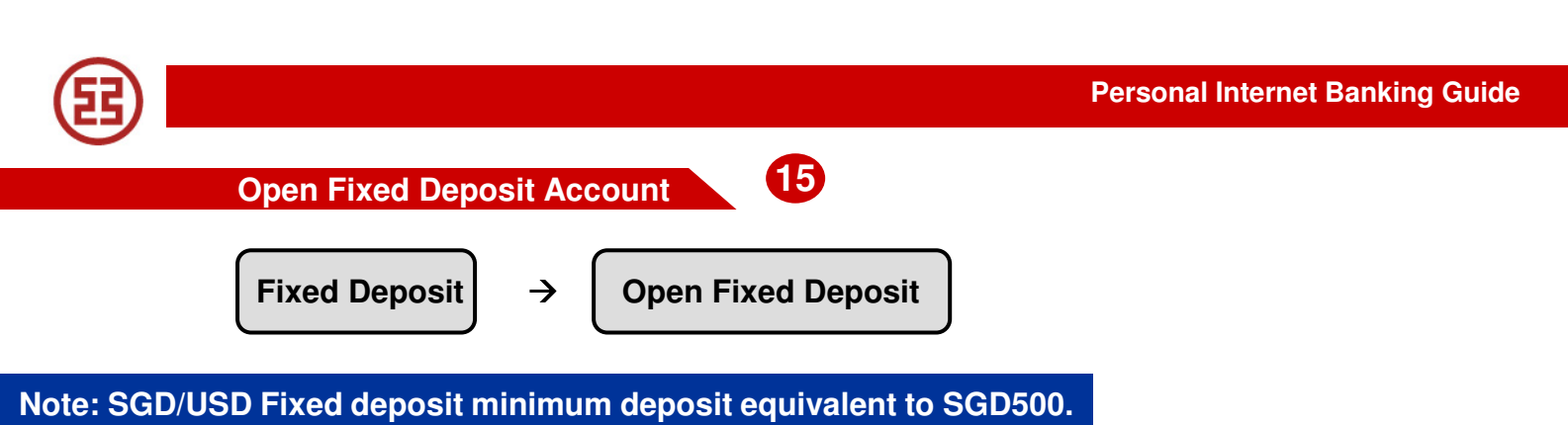

# CNY Fixed deposit minimum deposit CNY50,000.

|                                  |      | Find Danielle, One Find Dan         | - 14           |                        |                         |         |                        | -              |
|----------------------------------|------|-------------------------------------|----------------|------------------------|-------------------------|---------|------------------------|----------------|
| ed Deposit                       |      | > > Fixed Deposit > Open Fixed Depo | ISIT           |                        |                         |         |                        |                |
| heck Fixed A/C                   | On   | on Fixed Deposit                    |                |                        |                         |         |                        |                |
| pen Fixed Deposit                | Ope  | an Tixed Deposit                    |                |                        |                         |         |                        |                |
| Vithdraw/renew time              | Plea | se select deposit currency: SGD 👻   | Check          |                        |                         |         |                        |                |
| posit                            |      | Deposit type                        | Deposit Period | Minimum deposit amount | Interest Rate (%)       |         | Preference description | Action         |
| hange Instruction on<br>Naturity |      | 1M SGD TD -REMMIT(RES)              | 1 Months       | SGD 500.00             | 0.3000%                 |         |                        | <u>deposit</u> |
| andk Internet Date               |      | 3M TIME DEPOSIT SGD                 | 3 Months       | SGD 500.00             | 0.4000%                 |         |                        | <u>deposit</u> |
| neck interest kate               |      | 6M SGD TD -REMMIT                   | 6 Months       | SGD 500.00             | 0.6000%                 |         |                        | <u>deposit</u> |
|                                  | •    |                                     |                |                        | 0.00-5,000.00           | 0.8000% |                        |                |
|                                  |      |                                     |                |                        | 5,000.00-200,000.00     | 1.1000% |                        | danaait        |
|                                  |      |                                     | 1 Vaara        | COD 500.00             |                         |         |                        | Geoosit        |
|                                  |      | 12M TIME DEPOSIT SGD                | 1 Years        | SGD 500.00             | 200,000.00-1,000,000.00 | 1.1500% |                        |                |

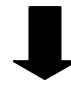

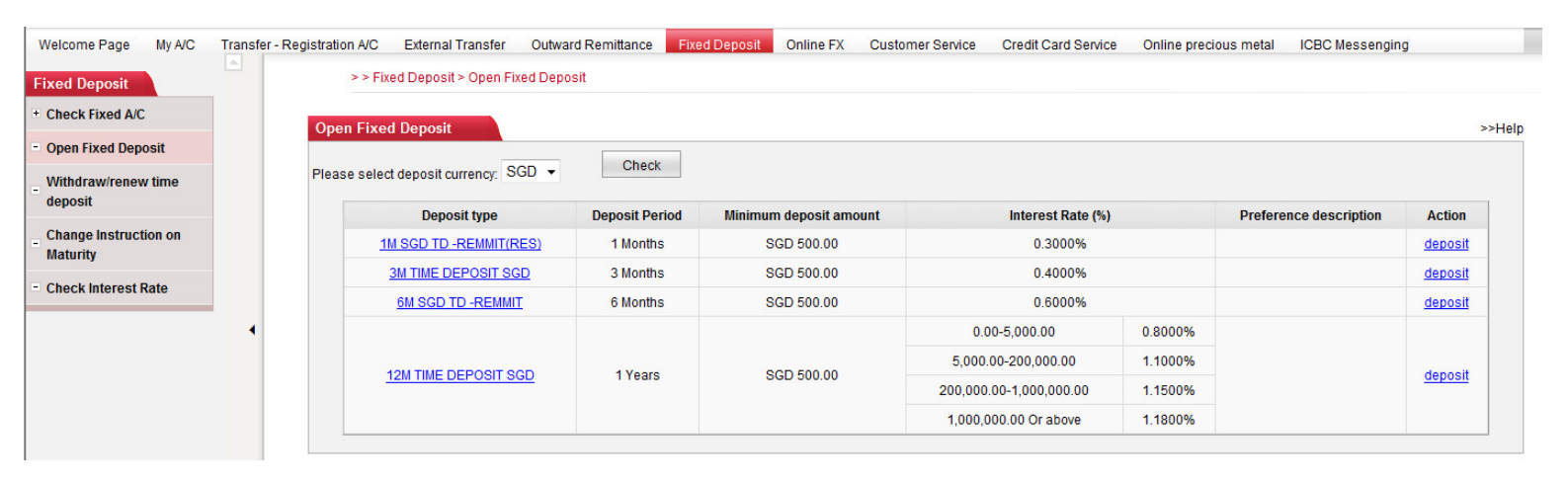

| Chang                                                                                                    | ge Fixed De                                                                                                    | posit Mat                                                                                                    | turity Instru                                                                                                    | ction                                                                                                    | 16                                                                                                    |                                                                                  |                                                                                                    |
|----------------------------------------------------------------------------------------------------|----------------------------------------------------------------------------------------------------|----------------------------------------------------------------------------------------------------|----------------------------------------------------------------------------------------------------|----------------------------------------------------------------------------------------------------|----------------------------------------------------------------------------------------------------|----------------------------------------------------------------------------------|----------------------------------------------------------------------------------------------------|
| Fixed                                                                                                    | d Deposit                                                                                                    | $\rightarrow$ (                                                                                                    | Change Ins                                                                                                    | structio                                                                                                    | on on Maturity                                                                                                    |                                                                                  |                                                                                                    |
| Select account n<br>Choose your fixe<br>After confirming                                                                                                    | umber, click<br>ed deposit a<br>the maturity                                                                                                    | C Search<br>CCOUNT to<br>Instruct                                                                                                    | o change m<br>tion, click                                                                                                    | aturity<br><sub>Search</sub>                                                                                                    | instruction, cli                                                                                                    | Ck Change                                                                        |                                                                                                    |
| Icome Page My A/C Transfer - Regi                                                                                                    | istration A/C External Trans                                                                                                    | sfer Outward Remi                                                                                                    | ttance Fixed Deposit (                                                                                                    | Dnline FX Cus                                                                                                    | stomer Service Credit Card Service                                                                                                    | Online precious meta                                                             | al ICBC Messenging                                                                                                    |
| eck Fixed A/C<br>pen Fixed Deposit<br>fithdraw/renew time<br>sposit<br>hange Instruction on                                                                                                    | Change Instruction on Ma                                                                                                    | aturity<br>Account to be upo                                                                                                    | dated<br>Deposit card/accou                                                                                                    | int numbe                                                                                                    | Search                                                                                                    |                                                                                  |                                                                                                    |
| ed Deposit                                                                                                    |                                                                                                    |                                                                                                    |                                                                                                    |                                                                                                    |                                                                                                    |                                                                                  |                                                                                                    |
| ed Deposit<br>eck Fixed A/C<br>pen Fixed Deposit<br>ithdraw/renew time<br>sposit<br>ange Instruction on                                                                                                    | Change Instruction on Ma                                                                                                    | <b>sturity</b><br>Account to be upo                                                                                                    | tated<br>Deposit card/accour                                                                                                    | nt number:                                                                                                    | Sauch                                                                                                    |                                                                                  |                                                                                                    |
| teck Fixed A/C pen Fixed Deposit tithdraw/renew time posit tanage Instruction on taturity teck Interest Rate                                                                                                    | Change Instruction on Ma                                                                                                    | Account to be upo                                                                                                    | iated<br>Deposit card/accour<br>Account Opening Date                                                                                                    | nt number:                                                                                                    | Search<br>Options upon Maturity                                                                                                    | Renewed Period                                                                   | Operation                                                                                                    |
| ed Deposit<br>heck Fixed A/C<br>pen Fixed Deposit<br>tithdraw/renew time<br>posit<br>hange Instruction on<br>aturity<br>heck Interest Rate                                                                                                    | Change Instruction on Ma<br>Deposit Seq.<br>00003                                                                                                    | Account to be upo                                                                                                    | dated<br>Deposit card/accour<br>Account Opening Date<br>31-10-2013                                                                                                    | Principal of<br>Deposit<br>CNY<br>98.000.00                                                                                                    | Search<br>Options upon Maturity<br>Transfer principal and interest to<br>AC specified below                                                                                                    | Renewed Period                                                                   | Operation                                                                                                    |
| ed Deposit<br>Reck Fixed A/C<br>Den Fixed Deposit<br>Rithdraw/renew time<br>posit<br>Range Instruction on<br>aturity<br>Reck Interest Rate                                                                                                    | Change Instruction on Ma<br>Deposit Seq.<br>00003<br>00004                                                                                                    | Account to be upon<br>Account to be upon<br>Deposit Period<br>1 Years<br>1 Years                                                                                                    | Account Opening Date 31-10-2013 04-03-2014                                                                                                    | Principal of<br>Deposit<br>CNY<br>98,000.00<br>CNY<br>192,000,00                                                                                                    | Search Options upon Maturity Transfer principal and interest to A/C specified below Transfer principal and interest to A/C specified below                                                                                                    | Renewed Period<br>-                                                              | Operation<br>Change<br>Change                                                                                                    |
| ed Deposit<br>heck Fixed A/C<br>pen Fixed Deposit<br>hithdraw/renew time<br>eposit<br>hange Instruction on<br>aturity<br>heck Interest Rate                                                                                                    | Deposit Seq.           00003           00004           00005                                                                                                    | Account to be upon<br>Account to be upon<br>Deposit Period<br>1 Years<br>1 Years<br>1 Years                                                                                                    | Account Opening Date           31-10-2013           04-03-2014           14-03-2014                                                                                                    | Principal of<br>Deposit<br>CNY<br>98,000.00<br>CNY<br>192,000.00<br>CNY<br>140,000.00                                                                                                    | Search Options upon Maturity Transfer principal and interest to A/C specified below Transfer principal and interest to A/C specified below Transfer principal and interest to A/C specified below                                                                                                    | Renewed Period<br>-<br>-                                                         | Operation<br>Change<br>Change<br>Change                                                                                                    |
| ed Deposit<br>heck Fixed A/C<br>pen Fixed Deposit<br>fithdraw/renew time<br>eposit<br>hange Instruction on<br>aturity<br>heck Interest Rate                                                                                                    | Deposit Seq.           00003           00004           00005           00006                                                                                                    | Account to be upon<br>Account to be upon<br>Deposit Period<br>1 Years<br>1 Years<br>1 Years<br>1 Years                                                                                                    | Account Opening Date           31-10-2013           04-03-2014           14-03-2014           28-03-2014                                                                                                    | Principal of<br>Deposit<br>CNY<br>98,000.00<br>CNY<br>192,000.00<br>CNY<br>140,000.00<br>CNY<br>140,000.00                                                                                                    | Search Options upon Maturity Transfer principal and interest to A/C specified below Transfer principal and interest to A/C specified below Transfer principal and interest to A/C specified below Renew principal and accrued interest                                                                                                    | Renewed Period<br>-<br>-<br>-<br>1 Years                                         | Operation<br>Change<br>Change<br>Change<br>Change                                                                                                    |
| BC (語) 中国上曲银行                                                                                                    | Deposit Seq.           00003           00004           00005           00006                                                                                                    | Account to be upon<br>Account to be upon<br>Deposit Period<br>1 Years<br>1 Years<br>1 Years<br>1 Years                                                                                                    | tated<br>Deposit card/accourt<br>Account Opening Date<br>31-10-2013<br>04-03-2014<br>14-03-2014<br>28-03-2014                                                                                                    | Principal of<br>Deposit<br>CNY<br>98,000.00<br>CNY<br>192,000.00<br>CNY<br>140,000.00<br>CNY                                                                                                    | Search           Options upon Maturity           Transfer principal and interest to<br>A/C specified below           Transfer principal and interest to<br>A/C specified below           Transfer principal and interest to<br>A/C specified below           Renew principal and accrued<br>interest                                                                                    | Renewed Period<br>-<br>-<br>1 Years                                              | Operation<br>Change<br>Change<br>Change                                                                                                    |
| BC (E) 中国上的我行<br>come: XAXGXNXNX X X<br>locome Page My A/C Transfer - Regist                                                                                                    | Change Instruction on Ma<br>Deposit Seq.<br>00003<br>00004<br>00005<br>00006                                                                                                    | Account to be upon<br>Account to be upon<br>Deposit Period<br>1 Years<br>1 Years<br>1 Years<br>1 Years<br>1 Years<br>1 Years<br>1 Years<br>2 Utward Remitta                                                                                                    | Account Opening Date Account Opening Date 31-10-2013 04-03-2014 14-03-2014 28-03-2014 28-03-2014 ve problems using E-banking ance Freed Deposit On                                                                                                    | Principal of<br>Deposit<br>CNY<br>98,000.00<br>CNY<br>192,000.00<br>CNY<br>140,000.00<br>CNY<br>140,000.00<br>CNY<br>140,000.00<br>CNY<br>140,000.00                                                                                                    | Search Options upon Maturity Transfer principal and interest to A/C specified below Transfer principal and interest to A/C specified below Transfer principal and interest to A/C specified below Renew principal and accrued interest all 63695588 or approach an mer Service Credit Card Service                                                                                      | Renewed Period<br>-<br>-<br>1 Years<br>Online precious metal                     | Operation<br>Change<br>Change<br>Change<br>Change                                                                                                    |
| ed Deposit<br>heck Fixed A/C<br>pen Fixed Deposit<br>tithdraw/renew time<br>sposit<br>hange Instruction on<br>aturity<br>heck Interest Rate<br>BC (語) 中国上曲银行<br>tome: XAXGXNIXNX XX<br>Icome Page MV A/C Transfer- Regis<br>ad Deposit<br>herek Fixed A/C                | Change Instruction on Ma Deposit Seq. 00003 00004 00005 00006 Stration A/C External Transfe >> Fixed Deposit > Char                                                                | Account to be upon<br>Account to be upon<br>Deposit Period<br>1 Years<br>1 Years<br>1 Years<br>1 Years<br>1 Years<br>2 Years<br>2 | Account Opening Date Account Opening Date 31-10-2013 04-03-2014 14-03-2014 28-03-2014 28-03-2014 we problems using E-banking ance Fixed Deposit On urity                                                                                                    | Principal of<br>Deposit<br>CNY<br>98,000.00<br>CNY<br>140,000.00<br>CNY<br>140,000.00<br>CNY<br>140,000.00<br>Service, please ct<br>time FX Custo                                                                                                    | Search           Options upon Maturity           Transfer principal and interest to<br>A/C specified below           Transfer principal and interest to<br>A/C specified below           Transfer principal and interest to<br>A/C specified below           Renew principal and accrued<br>interest           all 63695588 or approach an<br>inter Service                             | Renewed Period         -         -         1 Years         Online precious metal | Operation<br>Change<br>Change<br>Change<br>Change                                                                                                    |
| ed Deposit<br>heck Fixed A/C<br>pen Fixed Deposit<br>tithdraw/renew time<br>eposit<br>hange Instruction on<br>aturity<br>heck Interest Rate                                                                                                    | Change Instruction on Ma Deposit Seq. 00003 00004 00005 00006  stration A/C External Transf >> Fixed Deposit > Change Instruction on Mat                                           | Account to be upon<br>Account to be upon<br>Deposit Period<br>1 Years<br>1 Years<br>1 Years<br>1 Years<br>1 Years<br>1 Years<br>1 Years<br>1 Years<br>2 University<br>2 University<br>2 Unitaty<br>2 University<br>2 University<br>2 Univer                                                                                                    | tated Deposit card/accour Account Opening Date 31-10-2013 04-03-2014 14-03-2014 28-03-2014 28-03-2014 ve problems using E-banking ance Fixed Deposit On urity stil                                                                                                    | At number:                                                                                                    | Search Options upon Maturity Transfer principal and interest to A/C specified below Transfer principal and interest to A/C specified below Transfer principal and interest to A/C specified below Renew principal and accrued interest all 63695588 or approach an mer Service Credit Card Service                                                                                      | Renewed Period         -         -         1 Years                               | Operation<br>Change<br>Change<br>Change<br>Change                                                                                                    |
| ed Deposit<br>heck Fixed A/C<br>pen Fixed Deposit<br>/ithdraw/renew time<br>eposit<br>hange Instruction on<br>laturity<br>heck Interest Rate<br>BC (E) 中国上曲银行<br>come: XAXGXNXNX XX<br>elcome Pace MV A/C Transfer- Regis<br>ed Deposit<br>/ithdraw/renew time<br>eposit | Change Instruction on Ma<br>Deposit Seq.<br>00003<br>00004<br>00005<br>00006<br>stration A/C External Transfi<br>>> Fixed Deposit > Change<br>Change Instruction on Mat<br>Details | Account to be upon<br>Account to be upon<br>Deposit Period<br>1 Years<br>1 Years<br>1 Years<br>1 Years<br>1 Years<br>1 Years<br>1 Years<br>1 Years<br>1 Years<br>2 University<br>1 Years<br>2 Contract Contract Contract<br>2 Contract Contract Contract<br>2 Contract Contract Contract<br>2 Contract Contract Contract<br>2 Contract Contract Contract<br>2 Contract Contract Contract<br>2 Contract Contract Contract<br>2 Contract Contract Contract<br>2 Contract Contract Contract<br>2 Contract Contract Contract<br>2 Contract Contract Contract<br>2 Contract Contract Contract<br>2 Contract Contract Contract<br>2 Contract Contract Contract Contract<br>2 Contract Contract Contrac                                                                                                    | tated Deposit card/accourt Deposit card/accourt Account Opening Date Account Opening Date 31-10-2013 04-03-2014 14-03-2014 28-03-2014 28-03-2014 Ve problems using E-banking ance Fixed Deposit On unty sitt eposit card/account number                                                                                                    | Principal of<br>Deposit<br>CNY<br>98,000.00<br>CNY<br>192,000.00<br>CNY<br>140,000.00<br>CNY<br>140,000.00<br>CNY<br>140,000.00<br>Service, please ct<br>line FX<br>Custo                                                                                                    | Search           Options upon Maturity           Transfer principal and interest to<br>A/C specified below           Transfer principal and interest to<br>A/C specified below           Transfer principal and interest to<br>A/C specified below           Renew principal and accrued<br>interest           all 63695588 or approach an<br>mer Service                               | Renewed Period 1 Years Online precious metal                                     | Operation<br>Change<br>Change<br>Change<br>Change<br>Change                                                                                                    |
| ed Deposit<br>heck Fixed A/C<br>pen Fixed Deposit<br>/ithdraw/renew time<br>eposit<br>hange Instruction on<br>laturity<br>heck Interest Rate                                                                                                    | Change Instruction on Ma Deposit Seq. 00003 00004 00005 00006 Stration A/C External Transf >> Fixed Deposit > Chan Change Instruction on Mat Details                               | Account to be upon<br>Account to be upon<br>Deposit Period<br>1 Years<br>1 Years<br>1 Years<br>1 Years<br>1 Years<br>1 Years<br>1 Years<br>2 Outward Remitt<br>ange Instruction on Matter<br>turity<br>s of current Fixed Depon<br>Du                                                                                                    | tated Deposit card/accourt Account Opening Date Account Opening Date 31-10-2013 04-03-2014 14-03-2014 28-03-2014 28-03-2014 eposit card/account number Deposit Card/account number Deposit Seq.: C Account Status: N                                                                                                    | At number:<br>Principal of<br>Deposit<br>CNY<br>98,000.00<br>CNY<br>140,000.00<br>CNY<br>140,000.00<br>CNY<br>1                                                                                                    | Search           Options upon Maturity           Transfer principal and interest to<br>A/C specified below           Transfer principal and interest to<br>A/C specified below           Transfer principal and interest to<br>A/C specified below           Renew principal and accrued<br>interest           all 63695588 or approach an<br>owner Service                             | Renewed Period       -       -       1 Years       Online precious metal         | Operation<br>Change<br>Change<br>Change<br>Change<br>Change<br>(Change<br>(Change)<br>(Change<br>(Change)<br>(Change)<br>(Cha |
| ed Deposit<br>heck Fixed A/C<br>pen Fixed Deposit<br>hithdraw/renew time<br>eposit<br>hange Instruction on<br>aturity<br>heck Interest Rate                                                                                                    | Change Instruction on Ma Deposit Seq. 00003 00004 00005 00006 stration A/C External Transft >> Fixed Deposit > Change Change Instruction on Mat Details                            | Account to be upon<br>Account to be upon<br>Deposit Period<br>1 Years<br>1 Years<br>1 Years<br>1 Years<br>1 Years<br>1 Years<br>1 Years<br>1 Years<br>2 United States<br>1 Years<br>1 Years<br>1 Years<br>2 United States<br>2 United States<br>2                                                                                                    | tated Deposit card/accour  Account Opening Date  Account Opening Date  Account Opening Date  Account Opening Date  Problems using E-banking  ance Fixed Deposit On  unty  stit  eposit card/account number Deposit Seq. C Account Status: h Principal of Deposit. C Deposit Period: 1                                                                                                    | At number:<br>Principal of<br>Deposit<br>CNY<br>98,000.00<br>CNY<br>140,000.00<br>CNY<br>140,000<br>CNY<br>140,000<br>CNY<br>140,000<br>CNY                                                                                                    | Search           Options upon Maturity           Transfer principal and interest to<br>A/C specified below           Transfer principal and interest to<br>A/C specified below           Transfer principal and interest to<br>A/C specified below           Renew principal and accrued<br>interest           all 63695588 or approach an<br>immer Service                             | Renewed Period                                                                   | Operation<br>Change<br>Change<br>Change<br>Change<br>Change                                                                                                    |
| ed Deposit<br>heck Fixed A/C<br>pen Fixed Deposit<br>hange Instruction on<br>aturity<br>heck Interest Rate                                                                                                    | Change Instruction on Ma Deposit Seq.  Deposit Seq.  00003 00004 00005 00006  stration A/C External Transf >> Fixed Deposit > Change Instruction on Mat Details                    | Account to be upon<br>Account to be upon<br>Deposit Period<br>1 Years<br>1 Years<br>1 Years<br>1 Years<br>1 Years<br>1 Years<br>1 Years<br>1 Years<br>2 Upon maturity of new of<br>2 Upon maturity of new of<br>2 Upon maturity of new of                                                                                                    | tated Deposit card/accour  Account Opening Date Account Opening Date 31-10-2013 04-03-2014 14-03-2014 28-03-2014 28-03-2014 28-03-2014 Exact Deposit Con Contemport Status: No Principal of Deposit Con Deposit Status: No Principal of Deposit Con Deposit Status: No Principal of Deposit Con Deposit Con Deposit Status: No Principal of Deposit Con Deposit Status: No Principal of Deposit Con Deposit Con Deposit Status: No Principal of Deposit Con Deposit Status: No Principal of Deposit Con Deposit Status: No Principal of Deposit Con Deposit Status: No Principal of Deposit Con Deposit Con Deposit Status: No Principal of Deposit Con Deposit Status: No Principal of Deposit Con Deposit Status: No Deposit Status: No Principal of Deposit Con Deposit Status: No Principal of Deposit Con Deposit Status: No Principal of Deposit Con Deposit Status: No Principal of Deposit Status: No Principal of Deposit Status: No Principal of Deposit Status: No Principal of Deposit Status: No Principal of Deposit Status: No Principal of Deposit Status: No Principal of Deposit Status: No Principal of Deposit Status: No Principal of Deposit | Principal of<br>Deposit<br>CNY<br>98,000.00<br>CNY<br>140,000.00<br>CNY<br>140,000<br>CNY<br>140,000.00<br>CNY<br>140,000.00<br>CNY | Search           Options upon Maturity           Transfer principal and interest to<br>A/C specified below           Transfer principal and interest to<br>A/C specified below           Transfer principal and interest to<br>A/C specified below           Renew principal and accrued<br>interest           all 63695588 or approach an<br>mer Service           Credit Card Service | Renewed Period       -       -       1 Years       Online precious metal         | Operation<br>Change<br>Change<br>Change<br>Change<br>Change<br>Change                                                                                                    |

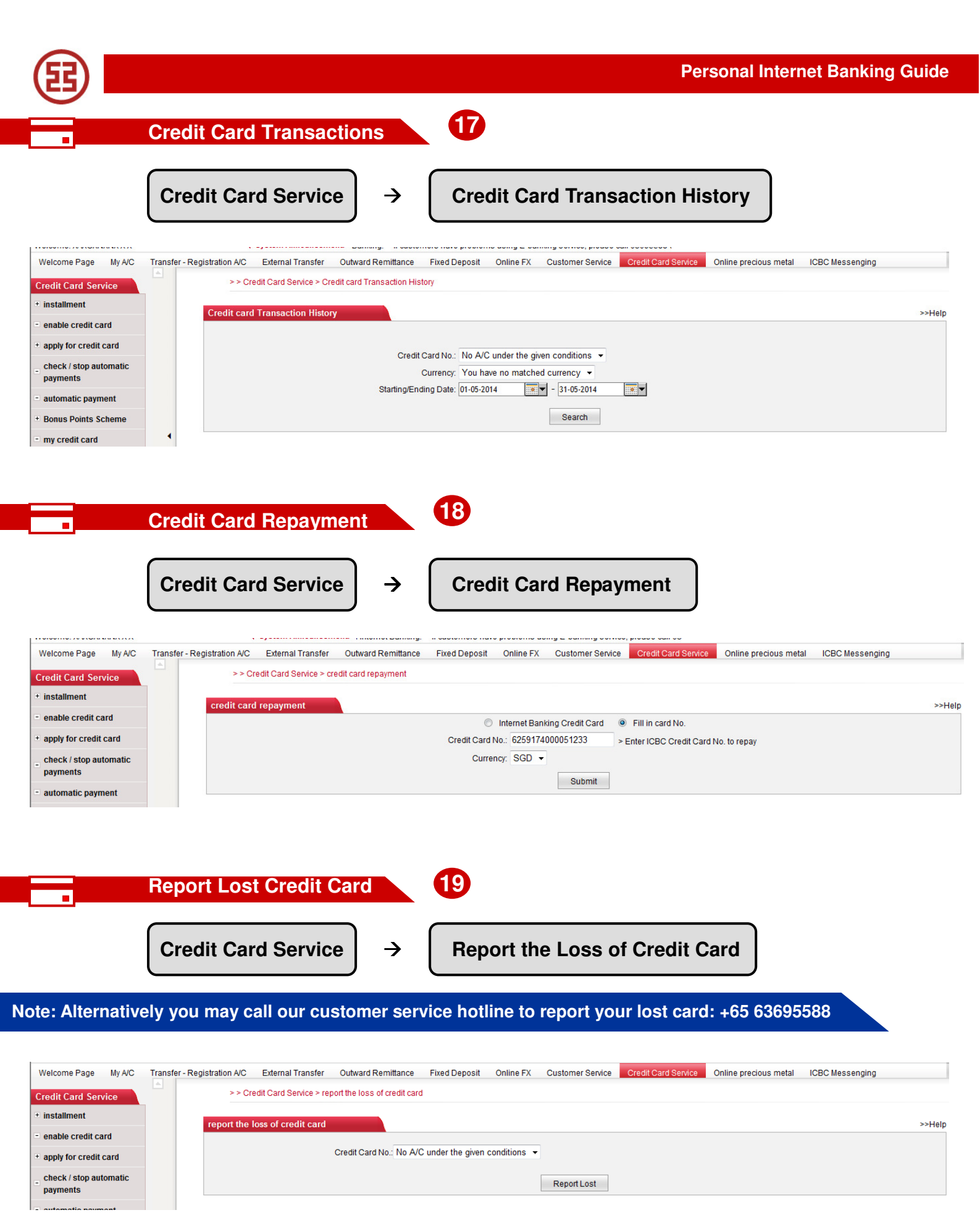

|                                                                        |                                                                           | Personal Internet Banking Guide             |  |  |  |
|------------------------------------------------------------------------|---------------------------------------------------------------------------|---------------------------------------------|--|--|--|
| Bill F                                                                 | Payment 20                                                                |                                             |  |  |  |
| Custo                                                                  | omer Service → Bill Payment                                               | → AXS Payment                               |  |  |  |
| Welcome Page My A/C Transfer -<br>Online precious metal ICBC Messeroli | Registration A/C External Transfer Outward Remttance Fixed Deposit Online | TX Customer Dervice Credit Card Service NEW |  |  |  |
| ill payment                                                            | > >Customer Service > Bill Payment > AXS Payment AXS Payment              |                                             |  |  |  |
| Transaction Detail Enquiry                                             | Condo-Building <u>&gt;&gt;More</u>                                        | Credit Card <u>&gt;&gt;More</u>             |  |  |  |
|                                                                        | Equatorial Apartments                                                     | ICBC- EMB                                   |  |  |  |
|                                                                        | <u>The Summit</u>                                                         | HSBC.                                       |  |  |  |
|                                                                        |                                                                           | OCBC PLUS                                   |  |  |  |
|                                                                        | General <u>=&gt;More</u>                                                  | Healthcare <u>&gt;&gt;More</u>              |  |  |  |
|                                                                        | <u>Scraya Energy</u>                                                      | Stemcord Cord Bleod Bank                    |  |  |  |
|                                                                        | Singtel                                                                   | NKT Dialysis Centre Changi General Hospital |  |  |  |
|                                                                        | 1World Bill                                                               |                                             |  |  |  |
|                                                                        | Insurance >>More                                                          | Loans >>More                                |  |  |  |
| 4                                                                      | ACE Insurance                                                             | EMW Financial Services                      |  |  |  |
|                                                                        | AXA Life Insurance                                                        | Hitach: Capital                             |  |  |  |
|                                                                        | Chine Tairing Insurance - Motor Insurance                                 | Choong Kok Agency                           |  |  |  |
|                                                                        | Membership <u>&gt;&gt;More</u>                                            | Other >>More                                |  |  |  |
|                                                                        | Raffles Town Club                                                         | Traffic Police                              |  |  |  |
|                                                                        | Laguna National Golf and Country Club                                     |                                             |  |  |  |
|                                                                        | Marina Country Club                                                       |                                             |  |  |  |
|                                                                        | Season Parking <u>&gt;&gt;More</u>                                        | Town Councils <u>&gt;&gt;More</u>           |  |  |  |
|                                                                        |                                                                           | Tampinos TC                                 |  |  |  |
|                                                                        |                                                                           | Pesir Ris Punggol TC                        |  |  |  |
|                                                                        |                                                                           | Moulmein Kellang TC                         |  |  |  |

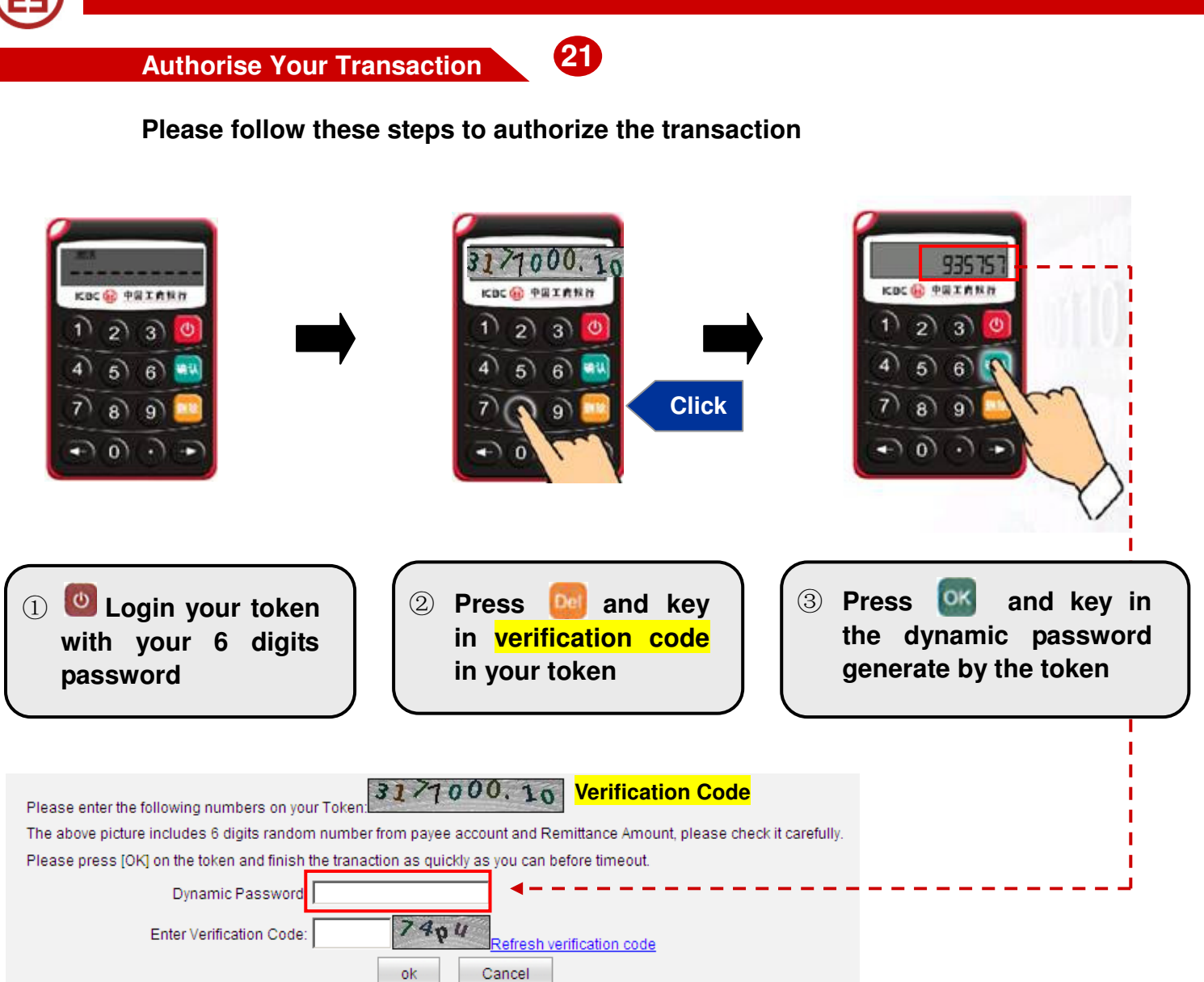